## **ONLINE ENROLMENT STEP-BY-STEP**

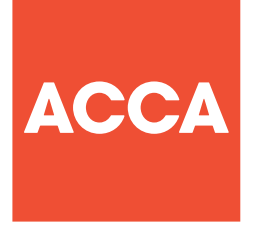

ACCA Hong Kong is pleased to have launched an online enrolment system to facilitate members for enrolling for CPD events. Members can also keep track on their CPD units granted by ACCA Hong Kong.

The following illustrations will guide you through the online system:

#### **STEP 1**

Click "MEMBERS" section on the homepage of Hong Kong microsite www.accaglobal.com/hk/en.html.

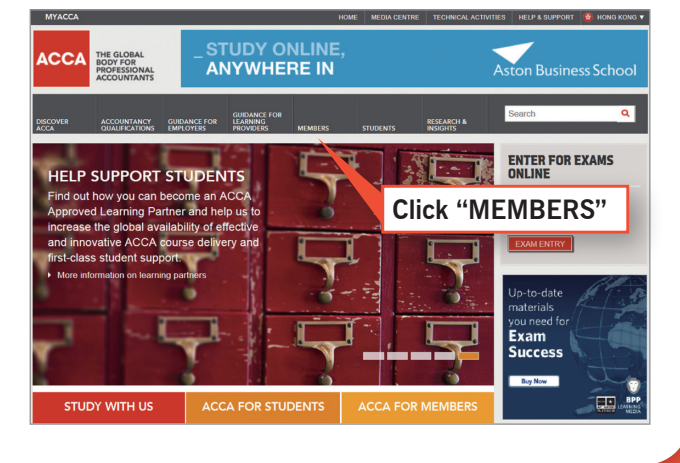

### **STEP 2**

Click "ACCESS THE CPD AND EVENTS LIST" under "CPD" section.

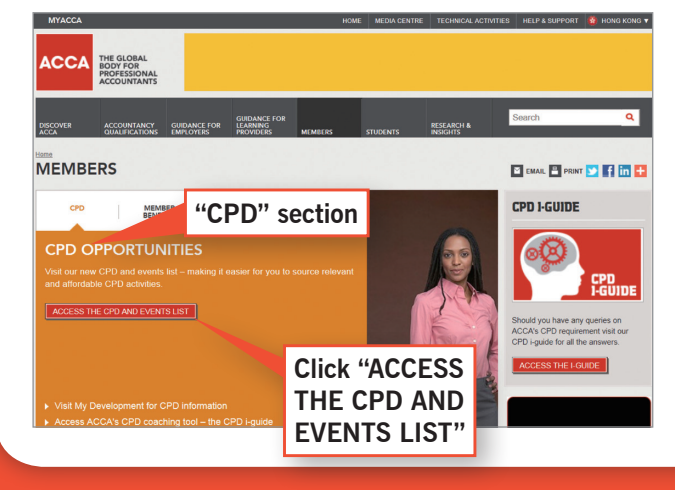

#### **STEP 3**

Click "BOOK ONLINE" on the event page.

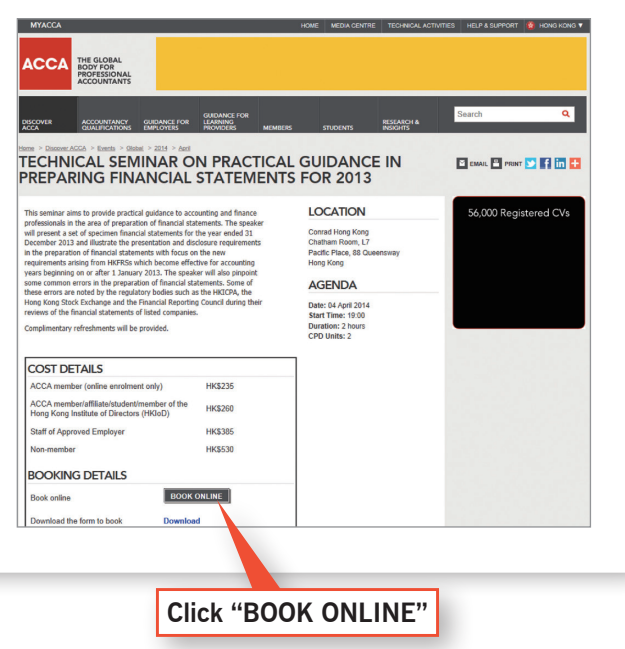

### **STEP 4**

Enter your 7-digit membership number and your date of birth **(YYYYMMDD)** to login to the online enrolment system. Click "NEXT" to proceed.

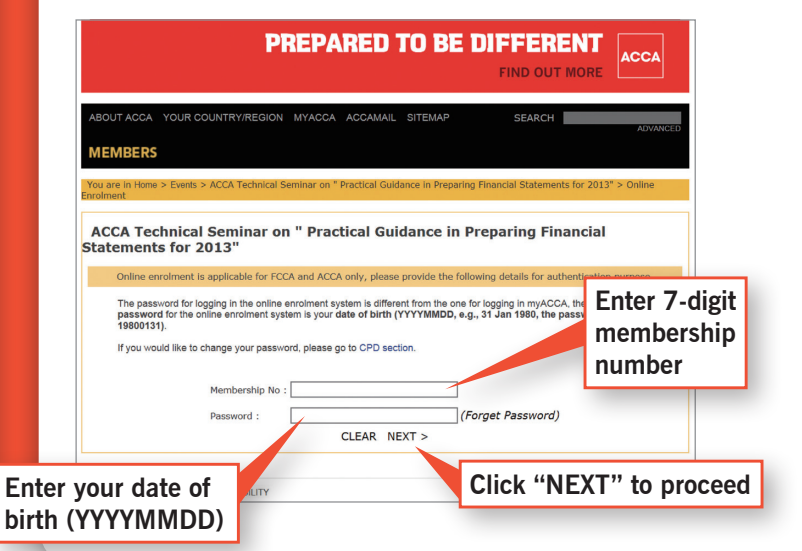

#### **STEP 5**

Enter your personal details. (Note: fields with asterisk \* must be entered before proceeding)

| ADDIT ACCA YOUR COUNTRYREECON MYACCA ACCOMME. STEMP     ADDIT ACCA YOUR COUNTRYREECON MYACCA ACCOMME. STEMP     ADDIT ACCA YOUR COUNTRYREECON MYACCA ACCOMME. STEMP     ADDIT ACCA YOUR COUNTRYREECON MYACCA ACCOMME. STEMP     ADDIT ACCA YOUR COUNTRYREECON MYACCA ACCOMME. STEMP     ADDIT ACCA YOUR COUNTRYREECON MYACCA ACCOMME. STEMP     ADDIT ACCA YOUR COUNTRYREECON MYACCA ACCOMME. STEMP     ADDIT ACCA YOUR COUNTRYREECON MYACCA ACCOMME. STEMP        ADDIT ACCA YOUR COUNTRYREECON MYACCA ACCOMME. STEMP <th>ACCA</th> <th>PREPARED TO BE DIFFERENT</th> <th></th>                                                                                                    | ACCA                                                                                                    | PREPARED TO BE DIFFERENT                                                                                                    |      |
|----------------------------------------------------------------------------------------------------|----------------------------------------------------------------------------------------------------|----------------------------------------------------------------------------------------------------|------|
| Status       Status                                                                                                    | T ACCA YOUR COUNTRYREGION MYACCA ACCAMAIL SITEMAP SEARCH ADVANCED                                                                                                    | ABOLTACCA YOUR COUNTRYREGION MYACCA ACCAMM, STEMP SEARCH ACVANCES                                                                                                    |      |
| tup 1 fill in enclosure form   typ 2 i Confination of enclosed   typ 2 i Confination of enclosed   typ 2 i Co                                                                                                    | To Encode > Events > ACCA Technical Seminar on "Revised Code of Ethics - Are you equipped to cope with the more<br>Th rolessional Conduct Requirements" > Online Encodment                                                                                                    | Vou are in how > Evins > ACCA Technical Seminarion Tevised Code of Ethics - Are you equipped to cope with the more<br>strongent Professional Conduct Requirements? - Online Enrolment                                                                                                    |      |
| Bander's Participants' Particular:           same:         Same:           same:         Liz Lee           many:         Green Name:         Liz Lee           many:         Company:           many:         Posticipants' Particular:           many:         Company:           many:         Posticipants' Particular:           many:         Company:           many:         Posticipants' Particular:           many:         Posticipants' Particular:           many:         Posticipants' Particular:           many:         Posticipants' Particular:           Posticipants' Particular:         Posticipants' Particular:           many:         Posticipants' Particular:           Posticipants' Particular:         Posticipants' Particular:           Posticipants' Particular:         Posticipants' Particular:           Posticipants' Particular:         Posticipants' Particular:           Posticipants' Particular:         Posticipants' Particular:           Posticipants' Particular:         Posticipants' Particular:           Posticipants' Particular:         Posticipants' Particular:           Posticipants' Particular:         Posticipants' Particular:           Posticipants' Participants' Participants' Particular:         Posticipants'                                                                                                    | tup 1: Fills enrolment form<br>tag 2: Confination of enrolment<br>tag 3: Discontinuous of enrolment<br>tag 3: Acconsidement of enrolment<br>CA Technical Seminar on "Revised Code of Ethics Are you equipped to cope<br>the more stringent Professional Conduct Requirements?" | Step 1: Ellin errolment form     Step 2: Confirmation of enrolment     Step 4: Actionnel confirmation     Step 4: Actionnel degeneration     Step 4: Actionnel degeneration     ACCA Technical Seminar on "Revised Code of Ethics – Are you equipped to cope with the more stringent Professional Conduct Requirements?" |      |
| Summe:         Summe:           IName:         Lit Le           IName:         Lit Le           Membership No:         124567           Company:         Company:           Inc.         Company:           Inc.         Inc.           Inc.         Inc.                                                                                                    | and more stringent i refessional conduct nequilibrium energy                                                                                                    | Participants' Particulars                                                                                                    |      |
| Name:     Lik Lee     Given Name:     Lik Lee       Memberiho ::     1234507     Company:       n:     Company:     Company:       n:     Company:     Company:       1:     Company:     Company:       2:     Company:     Company:       2:     Company:     Company:       2:     Company:     Company:       2:     Company:     Company:       2:     Company:     Company:       2:     Company:     Company:       2:     Company:     Click: "CONFIR       0:     Company:     Company:                                                                                                    | ne :                                                                                                    | Sumame :                                                                                                    |      |
| ership No :     1234567       any:                                                                                                    | Name : Liz Lee                                                                                                    | Given Name : Liz Lee                                                                                                    |      |
| in:         Company :           n:         Postion :           TK:         2534988           in:         Info@blacaglob.lcom           i:         Postion :           i:         Postion :                                                                                                    | ership No : 1234567                                                                                                    | Membership No : 1234567                                                                                                    |      |
| n:<br>Tel: 2524988<br>Email: info@hk.acca@obal.com<br>Address: Bn 100, 107; Vord Wide House<br>10 De voex Road<br>Construction of the proceed                                                                                                    | iny :                                                                                                    | Company :                                                                                                    |      |
| Image: image: image: | 11                                                                                                    | Position :                                                                                                    |      |
| i i i i i i i i i i i i i i i i i i i                                                                                                    |                                                                                                    | ret.: 20244900                                                                                                    |      |
| at a proceed to proceed                                                                                                    | 1                                                                                                    |                                                                                                    |      |
|                                                                                                    | 1                                                                                                    | 19 Des Voeux Road                                                                                                    | IKIN |
|                                                                                                    |                                                                                                    | Hong Kong                                                                                                    |      |
| If the contact person is different from the above, please provide the details here to proceed                                                                                                    |                                                                                                    | If the contact person is different from the above, please provide the details here to proceed                                                                                                    |      |
| Contact person:                                                                                                    | **                                                                                                    | Contact person :                                                                                                    |      |
| Tel:                                                                                                    | 5° i                                                                                                    |                                                                                                    |      |
| Please verify your particulars and dick "Confirm" to proceed payment.                                                                                                    |                                                                                                    | Tel.:                                                                                                    |      |
| MT TINDE SC COMPLEXES                                                                                                    | h ··· much he considered                                                                                                    | Tel. : Please verify your particulars and click "Confirm" to proceed payment.                                                                                                    |      |

**STEP 6** 

#### **STEP 7**

Enter your credit card details. (Security measures for online payment:

N

Yo

1

- All payment transaction processing is protected by 128-bit SSL along the transmission on Internet
- Credit card number in all administration functions is always partly masked and no full card number is available to any users of the merchant.
- The payment platform is equipped with the new Visa security features – Visa 3D feature, to enhance customer authentication)

| l                                                                                                    | PREPARED                                                                                     | TO BE                                                                        | FIND OUT MORE                          | ACCA         |
|----------------------------------------------------------------------------------------------------|----------------------------------------------------------------------------------------------|------------------------------------------------------------------------------|----------------------------------------|--------------|
| NUT ACCA YOUR COUNTRY/REGIO                                                                                                    | N MYACCA ACCAMAIL                                                                            | SITEMAP                                                                      | SEARCH                                 |              |
| MBERS                                                                                                    |                                                                                              |                                                                              |                                        | ADVANCED     |
| are in Home > Events > ACCA Techn<br>ent Professional Conduct Requirem                                                                                                    | ical Seminar on "Revise<br>ints?" > Online Enrolme                                           | d Code of Ethics<br>nt                                                       | Are you equipped to cope w             | ith the more |
| Step 1 : Fill in enrolment form<br>Step 2 : Confirmation of enroln<br>Step 3 : Proceed Payment<br>Step 4 : Acknowledgement of<br>CCA Technical Seminar of<br>h the more stringent Pro- | anrolment<br>on "Revised Cod<br>ofessional Condu                                             | e of Ethics -<br>uct Requiren                                                | Are you equipped<br>nents?"            | to cope      |
| ease fill in your credit card info<br>nount :                                                                                                    | mation :                                                                                     |                                                                              |                                        |              |
| rd Type* :                                                                                                    | A Vica O Master                                                                              | Card                                                                         |                                        |              |
| rd Number* :                                                                                                    | Visa V Master                                                                                | Caru                                                                         |                                        |              |
| piry Date (MM/YYYY)* :                                                                                                    |                                                                                              |                                                                              |                                        |              |
| me as shown on credit card* :                                                                                                    |                                                                                              |                                                                              | _                                      |              |
| rd Verification Number" :                                                                                                    |                                                                                              |                                                                              |                                        |              |
| archant Reference No. :                                                                                                    | 000000138288                                                                                 |                                                                              |                                        |              |
| Note: As ce                                                                                                    | tain cre Ente                                                                                | er cred                                                                      | lit card d                             | etails       |
| for Internet transi<br>in usi                                                                                                    | ng your credit card for                                                                      | transactions via                                                             | PayDollar.                             |              |
| Verifi<br>you will<br>after                                                                                                    | * If you have alr<br>ed By VISA, MasterCa<br>be required to provide<br>confirmation as reque | eady registered<br>ard SecureCode,<br>your correspond<br>sted by your issues | J/Secure,<br>ing password<br>ing bank. |              |
|                                                                                                    | CLEAR S                                                                                      | SUBMIT >                                                                     | 2011                                   |              |

### **STEP 8**

A summary of your personal details will appear. Click

"CONFIRM" to proceed online payment.

An acknowledgement message will appear.

| BOUTACCA YOUR COU                                                                                | NTRY/REGION MYACCA ACCAMAIL SITEMAP                                                         | SEARCH                                                      |
|--------------------------------------------------------------------------------------------------|---------------------------------------------------------------------------------------------|-------------------------------------------------------------|
| MEMBERS                                                                                          |                                                                                             |                                                             |
| ou are in Home > Events >                                                                        | TestEvent Online Enrolment                                                                  |                                                             |
| > Step 1 : Fill in enro<br>> Step 2 : Confirmati<br>> Step 3 : Proceed P.<br>> Step 4 : Acknowle | ment form,<br>or of enrolment<br>ayment<br>dgement of enrolment                             |                                                             |
| TestEvent                                                                                        |                                                                                             |                                                             |
| Your referen                                                                                     | Thank you. Your application has been subm<br>e number is 000000130615. Please quote this re | itted successfully.<br>Ference number for future enquiries. |
| An e-mail with the deta                                                                          | is of enrolment will be sent to your e-mail addres<br>on +852 2524 4988 within office       | s. If you have any enquiries, please contact u<br>hours.    |
|                                                                                                  |                                                                                             |                                                             |
|                                                                                                  |                                                                                             |                                                             |

#### **STEP 9**

An email will be sent to you immediately to acknowledge your enrolment.

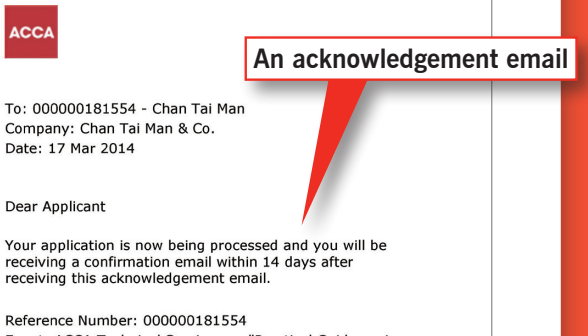

Reference Number: 000000181554 Event: ACCA Technical Seminar on "Practical Guidance in Preparing Financial Statements for 2013" We are pleased to confirm your enrolment for our ACCA Technical Seminar on "Practical Guidance in Preparing Financial Statements for 2013".

## STEP 10

An email with a confirmation in a pdf format attached will be issued within 14 days after you receive the acknowledgement email.

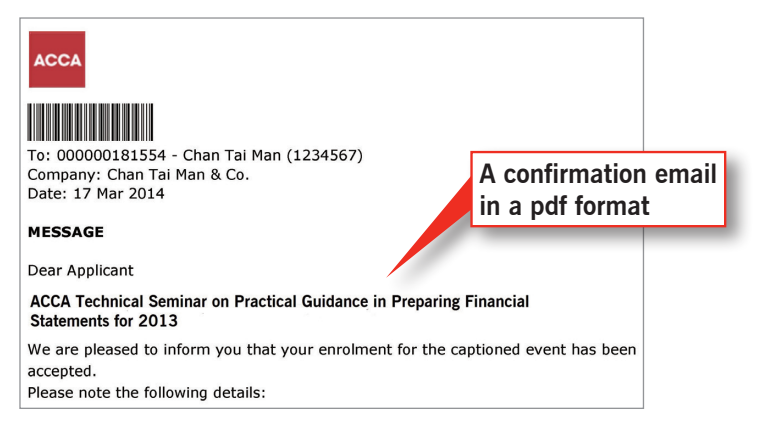

# **ON-SITE** REGISTRATION MADE EASY

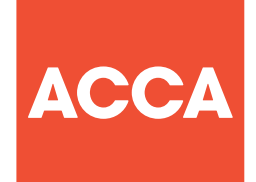

**CHAN TAI MAN** 

12345670000

Chan Tai Man (1234567)

or

Departure Time

20 32

Check-out

Upon completion of the event.

members are required to scan the

membership cards or confirmations

again to record the departure time.

To: 000000181554

Company: Chan Tai Man & Co. Date: 17 Mar 2014

1234567

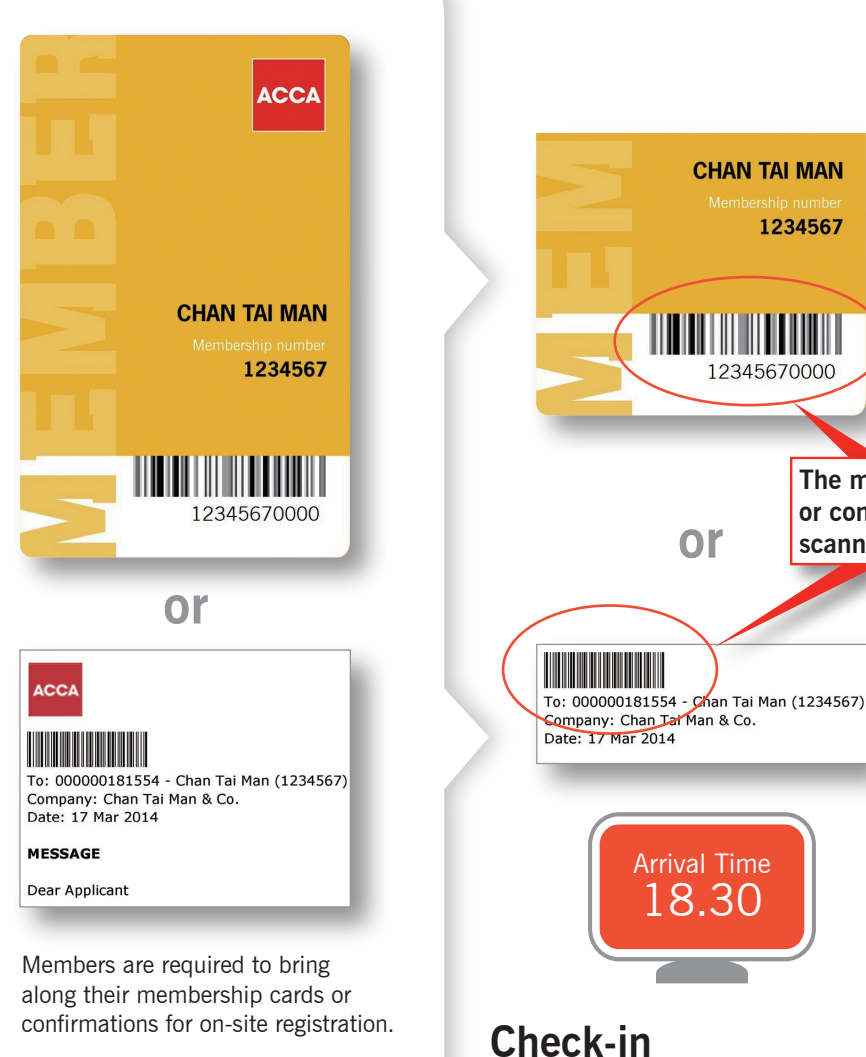

Once the membership card or confirmation is scanned, the system will record the arrival time of the member.

- The system will automatically calculate the CPD units granted.
- The number of CPD units granted is corresponding to the number of hours of the event scheduled. 1 hour is equivalent to 1 unit. Completed CPD units will only be granted to those who arrive no later than 15 minutes after the event begins and leave no earlier than 15 minutes before the event ends. Otherwise, the CPD units will have to be discounted corresponding to the actual time of attendance by the attendee.
- Example 1:

1234567

The membership card or confirmation will be

scanned

The event time is 19.00 - 20.30, the members' arrival time is 18.34 and departure time is 20.19, the total of CPD units granted will be 1.5.

Example 2:

The event time is 19.00 – 20.30, the members' arrival time is 19.20 and departure time is 20.28, the total of CPD units granted will be 1.2. (round up to 1 decimal point)

## CHECKING CPD ATTENDANCE

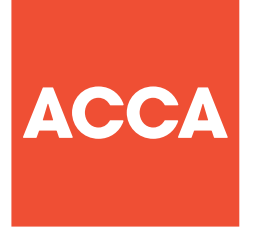

Members' attendance records will be uploaded in **http://www.accaglobal.com/hk/en.html** within 5 working days after the event.

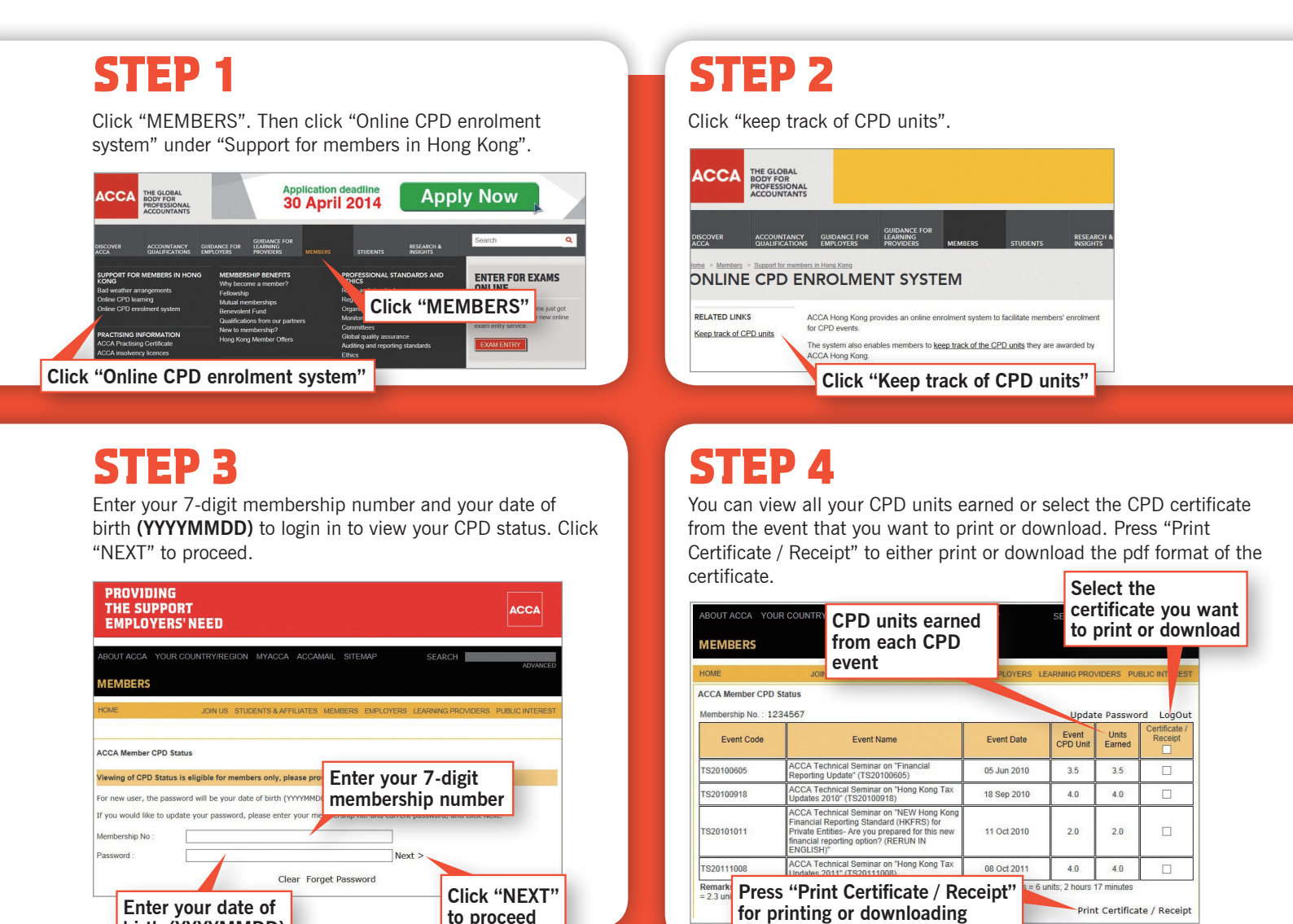

**STEP 5** 

birth (YYYYMMDD)

The selected certificate will be prompted out. You can either print or download it.

|                                                          | CERTIFICATE OF ATTEND                        | ANCE                                 |
|----------------------------------------------------------|----------------------------------------------|--------------------------------------|
|                                                          | ACCA HONG KONG SEMINARS AND V                | VORKSHOPS                            |
|                                                          |                                              | No :110112011                        |
| Name of Participant                                      | : Chan Tai Man                               | Membership No : 1234567              |
| itle of Seminar/Workshop                                 | : ACCA Technical Seminar on "Hong Kong Tax I | Jpdates 2012" (TS20121008)           |
| Date of Seminar/Workshop                                 | : 08 Oct 2012                                | Scheduled Event Time : 09.00 - 13.00 |
| Arrival Time of Participant                              | : 08.53 Departure Time of Participant :13.0  | 9 No of CPD Units Granted : 4.00     |
| To be completed by the pa<br>1. Reason for attending the | <i>ticipant)</i><br>event                    |                                      |
| ownload th                                               | e                                            |                                      |
| inneate                                                  |                                              |                                      |

## **STEP 6**

The official receipt is also attached in the lower part of the certificate.

|                           | ACCA HONG KONG SEMINARS AND WORKSHOPS                                    | ACCA         |
|---------------------------|--------------------------------------------------------------------------|--------------|
| Date                      | :08 Oct 2012                                                             | No :11011201 |
| Received From             | : Chan Tai Man                                                           |              |
| The Sum of HK\$           | : Three Hundred Fifty only                                               |              |
| Title of Seminar/Workshop | : ACCA Technical Seminar on "Hong Kong Tax Updates 2012"<br>(TS20121008) |              |
| Amount: HK\$ 350.0        |                                                                          |              |